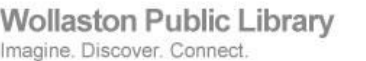

## Results – Text it to me

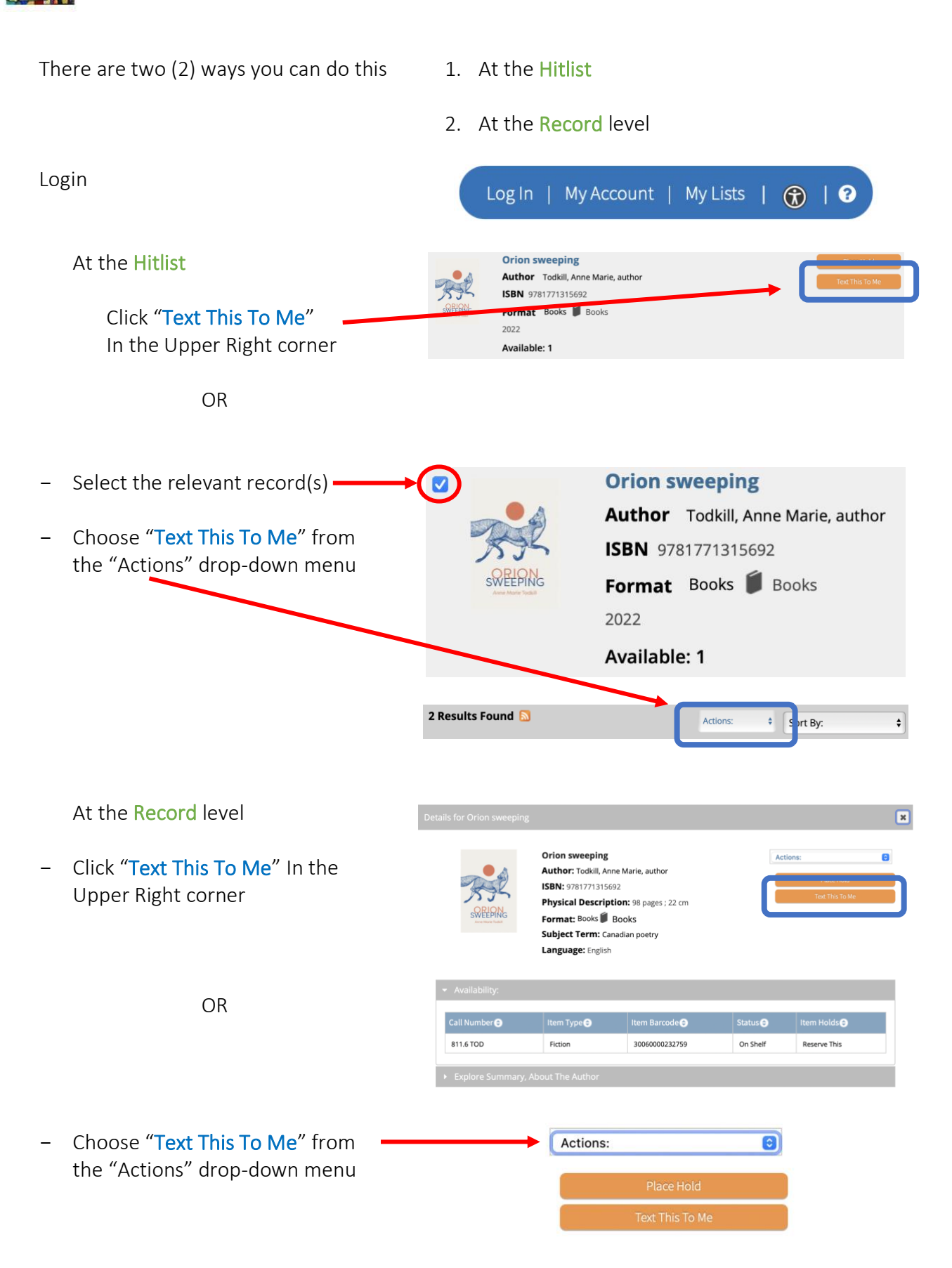

- Fill in your Cell Phone Number
  Choose the correct Mobile Carrier
  Phone Number: 

   Phone Number: 
   Image: Image: Image
- 3. Click the **"Text This To Me"** button at the bottom

## Orion sweeping

| Select                               | Call Number | Item Type | Item Barcode   | Status   |
|--------------------------------------|-------------|-----------|----------------|----------|
|                                      | 811.6 TOD   | Fiction   | 30060000232759 | On Shelf |
| Standard text messaging rates apply. |             |           |                |          |

Text it to me